## **Registering for Educere Courses**

- Go to the Hampton High School Home Page on the internet Follow the path Hampton High > Counseling Office > Graduation Coach's Office, Mr. Shedd >Additional Credit Recovery and Original Credit Options
- Click the link for Educere
- Select either Original Credit or Credit Recovery. (To complete credit recovery you must have previously failed the course)

## Hampton High School 2023-2024 Original Credit Courses\*

https://sis.edtell.com/program/?pageID=9814.31014

(If necessary, copy & paste link above in your browser)

## Hampton High School 2023-2024 Credit Recovery Courses\*

https://sis.edtell.com/program/?pageID=9814.31012 (If necessary, copy & paste link above in your browser)

• Review the list of courses and click on the Blue Link to add a course to your shopping cart.

| Lang | uage | Arts | v |
|------|------|------|---|
| -    | -    |      |   |

| Course<br>ID | Course Name                      | Education Level | Provider           |
|--------------|----------------------------------|-----------------|--------------------|
| 2781         | English 09 (Literature)          | High School     | FOUNDERS Education |
| 3118         | English 10 (World Literature)    | High School     | FOUNDERS Education |
| 2782         | English 11 (American Literature) | High School     | FOUNDERS Education |
| 2783         | English 12 (British Literature)  | High School     | FOUNDERS Education |

- View the course and Click the Add to Cart button.
- Select the appropriate NCAA button based on your plans after high school if you will be a college athlete. Click the Continue to Review Your Courses button.

|                                                | NC/                                                               | AA Student Athlete Check                                                                                                    | × |
|------------------------------------------------|-------------------------------------------------------------------|----------------------------------------------------------------------------------------------------|---|
| ⊖ Yes                                          | ⊖ No                                                              | I am a prospective NCAA Division I or II student-athlete.                                                                        |   |
| - Educere<br>866-4EDI<br>- You car<br>NCAA Eli | e can help an:<br>UCERE (866-4<br>visit the NC/<br>gibility Cente | swer questions regarding NCAA Eligibility.<br>133-8237)<br>AA Student Athlete Eligibility Center to apply for your NCAA ID.<br>r |   |
|                                                |                                                                   |                                                                                                    |   |

Continue to Review Your Courses

• Click Continue Shopping if you need to add more courses, or click Continue Checkout if you are ready to pay.

|           | Rev                   | view You             | ır Courses                      | ×                  |
|-----------|-----------------------|----------------------|---------------------------------|--------------------|
| Remove    | Course Number         | Course Name          | <u>Provider</u>                 | Course Cost        |
| ×         | CPDAFUSP2781          | Literature           | FOUNDERS Education              | \$99.50            |
| 🗌 l have  | reviewed the above co | ourse(s) with my sch | nool contact to verify credit a | acceptance.        |
| NCAA Stat | tus: Not NCAA Stude   | ent                  |                                 | Change NCAA Status |

- Select David Shedd as the School Contact on the Review School Information page.
- Enter the required Contact Information. Enter a Personal Email for communication between you and the school

| Student First Name *                                                                             | M.I.                    | Student Last Name *                          | •    | Student Home Ad                                                             | dress *                                                                                                    |            |                    |
|--------------------------------------------------------------------------------------------------|-------------------------|----------------------------------------------|------|-----------------------------------------------------------------------------|----------------------------------------------------------------------------------------------------|------------|--------------------|
|                                                                                                  |                         |                                              |      | Address Line 1                                                              |                                                                                                    |            |                    |
| Birthdate *                                                                                      |                         | 0/2<br>Grade Level *                         |      | Address Line 2                                                              |                                                                                                    |            |                    |
| mm/dd/yyyy                                                                                       |                         | Select an Option                             | ~    | City *                                                                      | State *                                                                                                    | Zip-Code * | Country *          |
| Student Home Phone *                                                                             |                         | Student Mobile Phone                         |      |                                                                             | Select an 🗸                                                                                                    |            | Select an 🗸 🗸      |
|                                                                                                  |                         |                                              |      | Student Shipping                                                            | Address *                                                                                                    | 0/10       | me as Home-Address |
| Student Email *                                                                                  | 0/20                    |                                              | 0/20 | Address Line 1                                                              |                                                                                                    |            |                    |
|                                                                                                  |                         |                                              |      | Address Line 2                                                              |                                                                                                    |            |                    |
| All emails on the registration sho                                                               | ould be unique          |                                              |      |                                                                             |                                                                                                    |            | Country .          |
|                                                                                                  |                         |                                              |      | City *                                                                      | State *                                                                                                    | Zip-Code * | Country            |
|                                                                                                  |                         |                                              |      | City *                                                                      | State *                                                                                                    | Zip-Code * | Select an 🗸        |
|                                                                                                  |                         |                                              |      | City *                                                                      | State *                                                                                                    | Zip-Code * | Select an 🗸        |
| Parent/Guardiar                                                                                  | 1 1 Inform              | nation                                       |      | City*                                                                       | State *                                                                                                    | Zip-Code * | Select an V        |
| Parent/Guardiar                                                                                  | n 1 Inforn              | nation<br>Last Name *                        |      | City*                                                                       | state *<br>Select an v<br>ardian 2 Infor<br>M.I.                                                                                                    | Zip-Code * | Select an 🗸        |
| Parent/Guardiar                                                                                  | n 1 Inforn<br>M.I.      | nation<br>Last Name *                        |      | City *                                                                      | state *                                                                                                    | Zip-Code * | Select an 🗸        |
| Parent/Guardiar<br>First Name *                                                                  | n 1 Inforn<br>MI.       | Last Name *                                  |      | City *                                                                      | State*<br>Select an V<br>ardian 2 Infor<br>M.I.                                                                                                    | Zip-Code * | Select an          |
| Parent/Guardiar<br>First Name *<br>Relationship to Student *<br>Select an Option                 | n 1 Inforn<br>M.I.      | Nation<br>Last Name *                        |      | City *                                                                      | State *<br>Select an v<br>ardian 2 Infor<br>M.I.<br>udent                                                                                                    | Zip-Code * | Select an V        |
| Parent/Guardiar<br>First Name *<br>Relationship to Student *<br>Select an Option<br>Home Phone * | n 1 Inforn<br>M.I.      | Nation<br>Last Name *                        |      | City * Parent/Gu First Name Relationship to Stt Select an Option Home Phone | State*<br>Select an V<br>ardian 2 Infor<br>M.I.                                                                                                    | Zip-Code * | Select an V        |
| Parent/Guardiar<br>First Name *<br>Relationship to Student *<br>Select an Option<br>Home Phone * | n 1 Inform<br>M.I.      | Nation<br>Last Name *<br>0/2<br>Mobile Phone |      | City * Parent/Gu First Name Relationship to Stt Select an Option Home Phone | ardian 2 Infor<br>M.I.                                                                                                    | Zip-Code * | Select an          |
| Parent/Guardiar<br>First Name *<br>Relationship to Student *<br>Select an Option<br>Home Phone * | ■ 1 Inform<br>M.I.<br>▼ | Nation<br>Last Name *                        | 0/20 | City *                                                                      | state * Select an  Andian 2 Infor M.I. M.I. Oracle                                                                                                    | Zip-Code * | Select an V        |
| Parent/Guardiar First Name *  Relationship to Student * Select an Option Home Phone * Email *    | ■ 1 Inform<br>M.I.<br>▼ | Ast Name *                                   | 0/20 | City *                                                                      | State * Select an  Arrian 2 Infor M.I. M.I. Output Arrian  Arrian  Arr | Zip-Code * | Select an V        |

• Click to the next page where you confirm and pay your the course(s).